## GUÍA VISUAL PARA LA INSCRIPCIÓN DE BANDAS (GPS10)

mos flor ssibe

1.-Entra en nuestra web y regístrate con tu email y contraseña.

|                                                                                                    | Para el inicio de las inscripciones                                                                                                    |
|----------------------------------------------------------------------------------------------------|----------------------------------------------------------------------------------------------------|
| INICIO ¿QUÉ ES?. CONVOCATORIA PRENSA AYUE                                                                                                    |                                                                                                    |
| #GPS1<br>diez años girar<br>Abierta<br>CONVOCA<br>del 9 al 23 do aeptiembro                                                                                                    |                                                                                                    |
| SI TIENES UN CO<br>GRUPO CON UN<br>T EP EDITADO A<br>Y UN MAXIMO 6 CON<br>DE 3 DISCOS                                                                                                    | LONSIGUE + UNA AYUDA DE<br>A GIRA DE PROMOCIÓN Y<br>LI MENOS PRODUCCIÓN<br>NCIERTOS DISCOGRAFICA                                                                                                    |
| <b>10<sup>4</sup> EDICIÓN DE GIRANDO POR SALAS</b><br><b>"Girando Por Salas"</b> es una iniciativa del Instituto Nacional de las Artes<br>Escénicas y de la Música (INAEM) en colaboración con la Federación<br>Coordinadora del Circuito de Músicas Populares (FCMP), constituida por las<br>asociaciones profesionales: ACCES, APM, ARC, ARTE, MUSICAT,<br>PROMUSICAE y UFI.                                                                                                    | GALERÍA DE FOTOS DEL FIN DE GIRA #GPS9<br>31 de mayo de 2019 Galería de fotos del Concierto Fin de Gira #GPS9 que vivimos en la<br>sala El Sol el pasado 28 de mayo, con las actuaciones de Alice Wonder y Los Estanques.<br>Fotos de Salomé Saguillo:                                                                         |
| Entra con tu cuenta d<br>INICIO 200É ES? CONVOCATORIA<br>EMAIL<br>CONTRASEÑA<br>2Has olvidado 1<br>Entra con<br>Entra con tu cuenta d<br>Email<br>Entra con tu cuenta d<br>Entra con tu cuenta d<br>Email<br>Entra con tu cuenta d<br>Email<br>Entra con tu cuenta d<br>Email<br>Entra con tu cuenta d<br>Email<br>Entra con tu cuenta d<br>Email<br>Entra con tu cuenta d<br>Email<br>Entra con tu cuenta d<br>Email<br>Entra con tu cuenta d<br>Email<br>Entra con tu cuenta d<br>Email<br>Entra con tu cuenta d<br>Email<br>Entra con tu cuenta d<br>Email<br>Entra con tu cuenta d<br>Email<br>Entra con tu cuenta d<br>Email<br>Email<br>Entra con tu cuenta d<br>Email<br>Entra con tu cuenta d<br>Email<br>Entra con tu cuenta d<br>Email<br>Email<br>Entra con tu cuenta d<br>Email<br>Email<br>Emai | le Girando por salas                                                                                                    |
| SI TIENES UN<br>GRUPPO CON<br>1 EFE DITATOO<br>YUN MAXIMO<br>DE 3 DISCOS<br>10 <sup>4</sup> EDICIÓN DE GIRANDO POR SALAS<br>"Girando Por Salas" es una iniciativa del Instituto Nacional de las Artes<br>Escénicas y de la Música (INAEM) en colaboración con la Federación<br>Coordinadora del Circuito de Músicas Populares (FCMP), constituida por las                                                                                                    | SIGUE<br>RA DE<br>RA DE<br>FROM CIÓN Y<br>PRODUCCIÓN<br>DISCOGRÁFICA<br>CALERÍA DE FOTOS DEL FIN DE GIRA #GPS9<br>31 de mayo de 2019 Galería de fotos del Concierto Fin de Gira #GPS9 que vivimos en la<br>sala El Sol el pasado 28 de mayo, con las actuaciones de Alice Wonder y Los Estanques.<br>Fotos de Salomé Saguillo: |
| asociaciones profesionales: ACCES, APM, ARC, ARTE, MUSICAT,                                                                                                    |                                                                                                    |

2.- Si ya te has registrado anteriormente en la web de GPS, tendrás que introducir tu email y contraseña y pinchar en "Entrar".

**Si es la primera vez que te registras**, pincha en "Crear una cuenta (no iniciar sesión con Facebook)", rellena los campos y activa tu cuenta mediante el email de validación que recibirás

(no olvides revisar tu carpeta de spam). Nota: si tienes problemas al crear la cuenta, prueba a elegir diferentes contraseñas.

Inscríbete según sea el caso. Solo podrás inscribir bandas desde los perfiles "Grupo/Público general/Sello/Empresa del sector musical y Agencia de Management".

| GPS BALAS #GPS10 Y F 🕌           | <b>×</b> dás 01 <sup>h</sup> 17 <sup>m</sup> 48 <sup>s</sup> ENTRAR / REGISTRARSE |
|----------------------------------|-----------------------------------------------------------------------------------|
| INICIO 2QUÉ ES? CONVOCATORIA     | Nombre de usuario (3 caracteres mínimo)                                           |
|                                  | Email                                                                             |
|                                  | Selecciona tipo de usuario                                                        |
|                                  | Selecciona tipo de usuario                                                        |
|                                  | Grupo o artista                                                                   |
|                                  | Público general                                                                   |
| Ч 🚽                              | Sello                                                                             |
|                                  | Empresa del sector musical                                                        |
|                                  | Agencia de Management                                                             |
| ae                               | Salas                                                                             |
|                                  | reCAPTCHA<br>Privacidad - Condiciones                                             |
|                                  | Deseo recibir newsletter de GPS                                                   |
|                                  |                                                                                   |
|                                  |                                                                                   |
|                                  | Degistreeme                                                                       |
|                                  | Registratine                                                                      |
| 10ª EDICIÓN DE GIRANDO POR SALAS | GALERÍA DE FOTOS DEL FIN DE GIRA #GPS9                                            |

3.- Al entrar con tu email y contraseña, te aparecerá la siguiente pantalla:

| SALAS #GPS10 ¥ 🖪 🛅 🖸                                                                                                    | 3 <sup>dfas</sup> 01 <sup>h</sup> 12 <sup>m</sup> 45 <sup>s</sup> → RKM<br>Para el inicio <u>de las inscriteciones</u> → RKM                                                                                 |
|----------------------------------------------------------------------------------------------------|----------------------------------------------------------------------------------------------------|
| INICIO ¿QUÉ ES? CONVOCATORIA PRENSA AYUDA BLOG                                                                                                    | ≜ Perfil                                                                                                    |
| #GPS10<br>diez años girando<br>Abierta<br>convocatoria<br>del 9 al 23 de septiembre                                                                                                    | × Cerrar sesión                                                                                                    |
| SI TIENES UN CONSIGUE<br>GRUPD CON UNA GIRA DE<br>1 EP EDITADO AL MENOS<br>Y UN MAXIMO 6 CONCIERTOS<br>DE 3 DISCOS                                                                                                    | + UNA AYUDA DE<br>PROMOCIÓN Y<br>PRODUCCIÓN<br>DISCOGRÁFICA                                                                                                    |
| 10 <sup>a</sup> EDICIÓN DE GIRANDO POR SALAS<br>"Girando Por Salas" es una iniciativa del Instituto Nacional de las Artes<br>Escénicas y de la Música (INAEM) en colaboración con la Federación<br>Coordinadora del Circuito de Músicas Populares (FCMP), constituida por las<br>asociaciones profesionales: ACCES, APM, ARC, ARTE, MUSICAT,<br>PROMUSICAE v UFI. | A DE FOTOS DEL FIN DE GIRA #GPS9<br>de 2019 Galería de fotos del Concierto Fin de Gira #GPS9 que vivimos en la<br>I pasado 28 de mayo, con las actuaciones de Alice Wonder y Los Estanques.<br>omé Sagüillo: |

4.- Si ya estabas registrado, pincha en tu perfil y comprueba que tus datos de contacto, etc., son correctos. Después, entra en la pestaña "Tus Bandas".

5.- Si no estabas registrado anteriormente en la web de GPS, pincha en "Perfil" y completa todos los campos. Después, clicka en "Tus bandas".

6.- La siguiente pantalla será:

| INICIO                                                                                         | ¿QUÉ ES?                                                                                                    | CONVOCATORIA                                                                                                    | PRENSA                                                                                                    | AYUDA                                                                                                    | BLOG                                                                                       |                                                                                                    |
|------------------------------------------------------------------------------------------------|----------------------------------------------------------------------------------------------------|----------------------------------------------------------------------------------------------------|----------------------------------------------------------------------------------------------------|----------------------------------------------------------------------------------------------------|--------------------------------------------------------------------------------------------|----------------------------------------------------------------------------------------------------|
|                                                                                                | 🎜 Tus ban                                                                                                    | das ——                                                                                                    | — 🍽 Bar                                                                                                    | ndas insci                                                                                                    | ritas —                                                                                    | – 🗸 Favoritas y votadas –                                                                                                    |
| Estos son<br>en edicion<br>que quiera<br>volver a su<br>desde Ban<br>y no olvide<br>integrante | los grupos o artista<br>es anteriores de GP<br>is volver a inscribir e<br>ibir las canciones o<br>idcamp, también pu<br>es repasar los datos<br>s. | as que inscribiste<br>YS. Haz click en el<br>este año. Deberás<br>insertar el iframe<br>iedes subir fotos<br>i de los | Estos son los gruj<br>esta edición GPS<br>dato haz click en                                                                    | pos que ya has i<br>10, si necesitas o<br>su nombre.                                                                     | nscrito en<br>editar algún                                                                 | Total de votos emitidos <b>0/50</b><br>A partir de la publicación de las bandas<br>aprobadas, podrás marcar tus favoritas que |
| ∎Pepinos<br>∎Bunga B                                                                           | Pepinos Verdes Fritos<br>Bunga Bunga                                                                                                    |                                                                                                    | Una vez que te inscribas y hasta que se<br>publique la lista de aprobados, tu ficha<br>mostrará uno de los siguientes estados: |                                                                                                    |                                                                                            | Imprimir lista                                                                                                    |
| : Baladá                                                                                       |                                                                                                    |                                                                                                    | Estamos esperan<br>original de tu último tr<br>descarga si el trabajo<br>que nos envíes un cor<br>para recuperar tu trab       | do que nos envíes u<br>rabajo publicado o u<br>sólo se ha publicad<br>rreo a <u>gps@girando</u> j<br>ajo enviado en ante | n ejemplar<br>ın link de<br>lo digitalmente, o<br><u>corsalas.com</u><br>riores ediciones. |                                                                                                    |
|                                                                                                |                                                                                                    |                                                                                                    | <ul> <li>Te hemos enviado<br/>incidencia o que corri<br/>revisar tu bandeja de</li> <li>Tu banda ha sido</li> </ul>            | o un correo avisándo<br>jas algún dato en tu<br>spam)<br>aprobada v está sie                                             | ote de alguna<br>ficha (no olvides<br>ndo evaluada                                         |                                                                                                    |
|                                                                                                |                                                                                                    |                                                                                                    | <ul> <li>Por el jurado, isuerte!</li> <li>Tu banda ha sido</li> <li>Sólo a partir del 2</li> </ul>                             | rechazada                                                                                                    | ino ha aido                                                                                |                                                                                                    |
|                                                                                                |                                                                                                    |                                                                                                    | seleccionado para GP                                                                                                    | S10 ¡Enhorabuena!                                                                                                    | ipo na siuô                                                                                |                                                                                                    |

7.- Si la banda ya se ha presentado en otras ediciones de GPS y quieres volver a inscribirla, pincha en la banda.

8.- Si es la primera vez que la banda se inscribe, pincha en "Crear nueva banda" y rellena todos los campos. Al final de esta pantalla te aparecerá:

| Ops               | GIRANDO<br>POR #GPS10<br>SALAS | Y f 🎬 🖸                    |                   |                   |                    |                  | 3días 00 <sup>h</sup> 23 <sup>m</sup> 29 <sup>s</sup><br>Para el inicio de las inscripciones | ← TaniaGPS   |
|-------------------|--------------------------------|----------------------------|-------------------|-------------------|--------------------|------------------|----------------------------------------------------------------------------------------------|--------------|
| INICIO            | ¿QUÉ ES?                       | CONVOCATORIA               | PRENSA            | AYUDA             | BLOG               |                  |                                                                                              |              |
|                   |                                |                            |                   |                   |                    |                  |                                                                                              |              |
|                   |                                |                            | Sul               | bida de te        | mas* —             |                  |                                                                                              |              |
|                   |                                |                            | Sub               | ir mp3 Bar        | ndcamp             |                  |                                                                                              |              |
| El límite es de 2 | 2 temas en formato             | mp3.                       |                   |                   |                    |                  |                                                                                              |              |
| Título            |                                | Album                      |                   | Archivo           |                    |                  |                                                                                              |              |
| Prueba            |                                | Pruébame                   |                   | Escuchar          |                    |                  |                                                                                              |              |
| Título            |                                | Albur                      | n                 |                   | 2                  | . Subir mp3      |                                                                                              |              |
|                   |                                |                            |                   |                   |                    |                  |                                                                                              |              |
| Pulsa en "        | 'Guardar mi banda" y           | / a continuación en "Vista | a previa" para ce | erciorarte de que | toda la informad   | ción es correcta | a. Por último, pulsa en "Inscribi                                                            | ir mi banda" |
|                   |                                |                            | Guardar           | mi banda N        | /ista previa       |                  |                                                                                              |              |
|                   |                                |                            |                   | Inscribir mi l    | oanda              |                  |                                                                                              |              |
|                   |                                | Aviso: Una vez la ficha e  | sté cerrada y la  | banda aprobada    | i no se realizarár | n cambios sobr   | e la misma.                                                                                  |              |

9.-Pincha en "Guardar mi banda" (isi no, no se guardarán los cambios!), en "He leído y aceptado las bases de la convocatoria" y en "Inscribir mi banda".

Si no has rellenado todos los campos, te aparecerá el mensaje "Faltan datos obligatorios por rellenar". Completa los campos en rojo y vuelve a pinchar en "Inscribir mi banda".

Nota: tanto "Integrantes" como "Trabajos" no se guardan hasta que no pulsas en "Añadir trabajos".

| Pepinos verdes fritos                                                                |                       |                     |          |  |  |  |  |  |
|--------------------------------------------------------------------------------------|-----------------------|---------------------|----------|--|--|--|--|--|
| Los datos obligatorios están marcados con asterisco.                                 |                       |                     |          |  |  |  |  |  |
| ✓ Has inscrito a tu banda en la convocatoria de GPS. Tu código de banda es:<br>L5ZQ9 |                       |                     |          |  |  |  |  |  |
|                                                                                      |                       |                     |          |  |  |  |  |  |
| DATOS DEL GRUPO O ARTISTA                                                            |                       |                     |          |  |  |  |  |  |
| Nombre del grupo*                                                                    | Pepinos verdes fritos | Año de formación*   | 2010     |  |  |  |  |  |
| Número de integrantes*                                                               | 1                     | Comunidad autónoma* | Baleares |  |  |  |  |  |

Si la inscripción es correcta, la web generará un código que será tu código de inscripción. Guarda este código.

10.- Recibirás un email a <u>la cuenta de **correo que hayas introducido en los datos de contacto** del grupo (no olvides revisar la bandeja de spam).</u>

¡Tu banda ha sido inscrita! Pero <u>recuerda que para que sea aprobada y evaluada por el jurado,</u> <u>deberás:</u>

 Si tu último trabajo publicado ha salido solo en digital, envía a gps@girandoporsalas.com (antes de las 18:00h del 23 de septiembre) un link de descarga de las canciones en mp3 y los comprobantes de registro de los derechos de autor. El link de descarga debe estar activo al menos una semana Si este último trabajo dura menos de 25 min, envía también un disco anterior

- Si tu último trabajo publicado ya fue enviado a la oficina GPS en otras ediciones, escribe un correo (antes de las 18:00h del 23 de septiembre) a <u>info@girandoporsalas.com</u> solicitando su recuperación. Si no tienen respuesta en el plazo de dos días laborables, envía un ejemplar original a la oficina de GPS con fecha de matasellos máxima el 23 de septiembre.
- Si presentas tu último trabajo publicado en físico, envíalo a nuestras oficias antes del 23 de septiembre a las 18:00h. Si dura menos de 25 min, manda también un trabajo anterior.